## 【心電図アカデミー 申込方法】

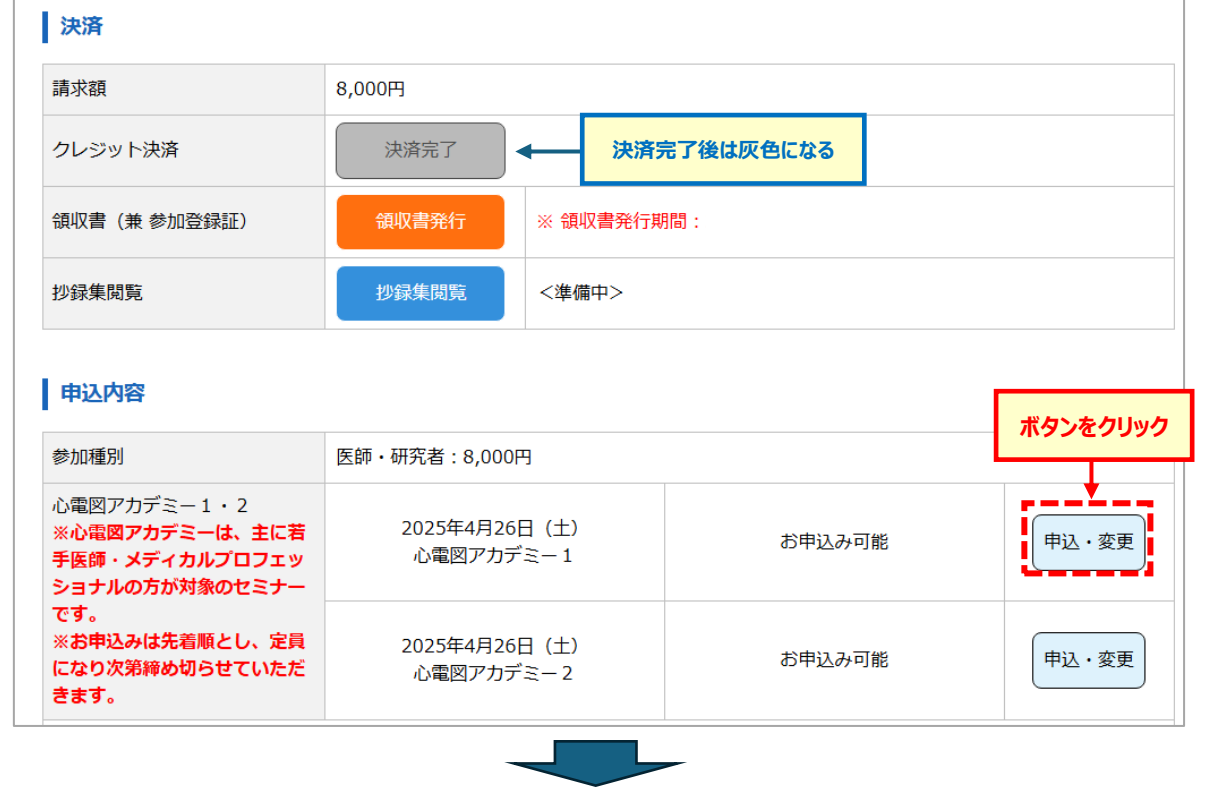

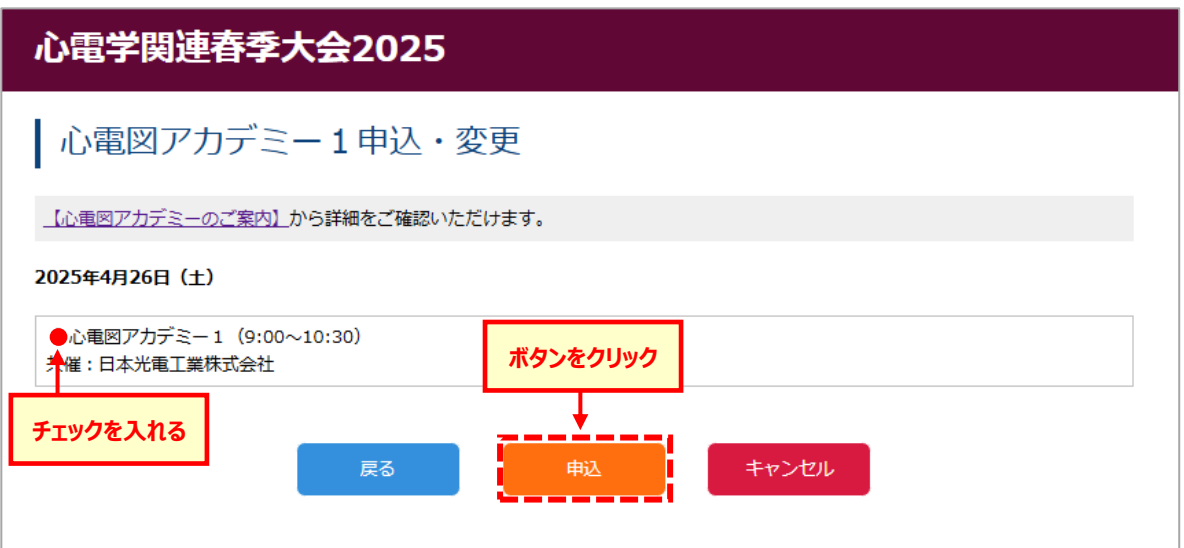

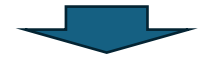

| 申込内容                                                                                                    |                             |                      |       |  |  |  |
|----------------------------------------------------------------------------------------------------|-----------------------------|----------------------|-------|--|--|--|
|                                                                                                    |                             | 「お申込み済」に表示が変われば申込み完了 |       |  |  |  |
| · 参加裡別                                                                                                    | 医師・研究者:8,000円               |                      |       |  |  |  |
| 心電図アカデミー1・2<br>※心電図アカデミーは、主に若<br>手医師・メディカルプロフェッ<br>ショナルの方が対象のセミナー<br>です。<br>※お申込みは先着順とし、定員<br>になり次第締め切らせていただ<br>きます。 | 2025年4月26日(土)<br>心電図アカデミー 1 | お申込み済                | 申込・変更 |  |  |  |
|                                                                                                    | 2025年4月26日(土)<br>心電図アカデミー 2 | お申込み可能               | 申込・変更 |  |  |  |

|         |                                                                   |                         | 港府の担合は「空号に法」ました」レキニナれて |      |       |  |  |
|---------|-------------------------------------------------------------------|-------------------------|------------------------|------|-------|--|--|
| 【満席の場合】 | 参加種別                                                              | 医師・研究者:8,000円           | 満席の場合は「定員に達しました」と衣木される |      | ເປເຊ  |  |  |
|         | 心電図アカデミー1・2<br>※心電図アカデミーは、主に若<br>手医師・メディカルプロフェッ<br>ショナルの方が対象のセミナー | 2025年4月26日(<br>心電図アカデミー | ±)<br>- 1              | 定員に減 | 産しました |  |  |